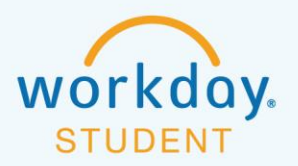

ՍՍՍՍՍ

# ADDING COURSE(S) TO COMPLETE REGISTRATION

To log into Workday and view your pre-registered courses, follow these steps:

### **STEP 1**

Go to my.Bentley.edu and click on the Workday icon.

| MyBentley                                                                             |                                                                                         | c          | ourse Listing | Academic Ca | alendar                                                                 | Campus Map                                                                                                 | Dining Info                                                                           | Library        |
|---------------------------------------------------------------------------------------|-----------------------------------------------------------------------------------------|------------|---------------|-------------|-------------------------------------------------------------------------|----------------------------------------------------------------------------------------------------|---------------------------------------------------------------------------------------|----------------|
| Quick Links                                                                           |                                                                                         | Connect    |               |             | Ann                                                                     | ouncemen                                                                                                   | ts                                                                                    |                |
| Bentley Bookstore     Campus Events     Change/Reset     Bentley Password     Clubs 8 | Order Stationery     Request Library     Group Study Room     Request Meeting     Space | Office 365 | Blackbo       | ay.         | <ul> <li>Sturapp</li> <li>Advector</li> <li>exp</li> <li>ple</li> </ul> | identsDo you ne<br>pointment? Use "S<br>vising Appt" in Qui<br>perience difficulty r<br>ase call 781-891-2 | eed an advising<br>Schedule Acader<br>ck Links. If you<br>making an appoir<br>2803 or | mic<br>ntment, |

### **STEP 2**

Click **Bentley Faculty, Staff and Students** and sign in to your Bentley student account using your full Bentley email address and network password.

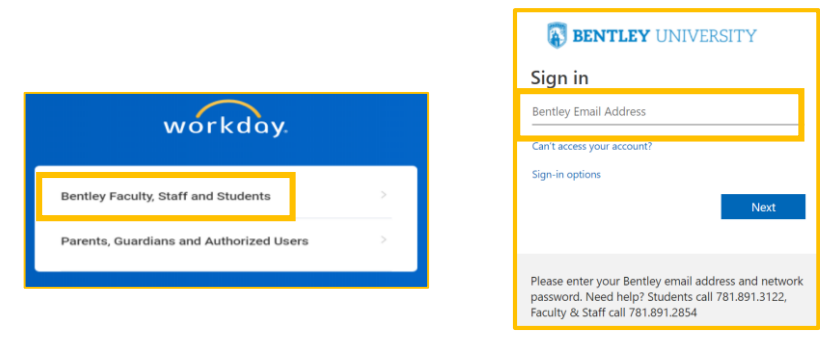

### STEP 3

\_0^

Select and complete a Duo Security authentication method. If you are having difficulty signing in, contact the Bentley Help Desk at: (781) 891-3122.

| What is this? If       Add a new device                                             | uo Push RECOMMENDED   | Send Me a Push<br>Call Me |
|-------------------------------------------------------------------------------------|-----------------------|---------------------------|
| BENTLEY<br>UNIVERSITY     Control       What is this? If<br>Add a new device     Pa | all Me                | Call Me                   |
| What is this? C<br>Add a new device Pa                                              |                       |                           |
| My Cottings & Devises                                                               | asscode               | Enter a Passcode          |
| Need help? Ren                                                                      | member me for 90 days |                           |

**Duo Push:** Requires that you download the Duo Mobile app to your mobile device. You will receive a Push notification key that grants access.

**Call Me:** You will receive a call from a Waltham, MA telephone number. Press any number on the keypad to proceed. **Passcode:** You will receive an SMS text code to your mobile device. Enter the text code into the field box.

+++

After logging into Workday, select the **Academics** icon.

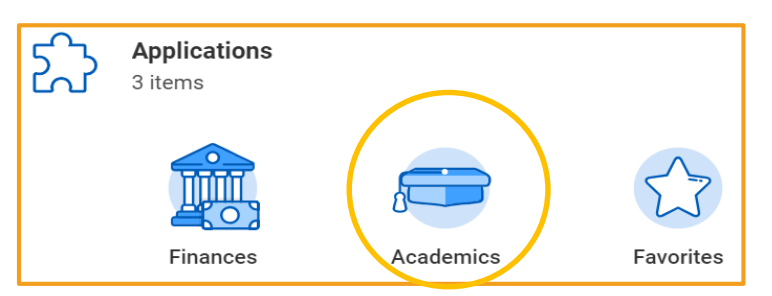

### **STEP 5**

Under Planning & Registration in the right panel, select View My Courses. You will see My Enrolled Courses table on the next screen.

|        |                                                       |       | D       | Planning & Reg                                               | gistration           |                           |                     |                           |
|--------|-------------------------------------------------------|-------|---------|--------------------------------------------------------------|----------------------|---------------------------|---------------------|---------------------------|
|        |                                                       |       | [       | View My Courses                                              |                      |                           |                     |                           |
|        |                                                       |       |         | Bentley Find Course                                          | Sections             |                           |                     |                           |
| / Enro | billed Courses 5 items                                |       |         |                                                              |                      |                           |                     |                           |
|        | Course Listing                                        | Units | Grading | Enrolled Sections                                            |                      |                           |                     |                           |
|        |                                                       |       | Basis   | Section                                                      | Instructional Format | Meeting Patterns          | Registration Status | Instructor                |
| Q,     | EXP 201L - Expository Writing<br>II with Lab          | 3     | Graded  | EXP 201L-SN4 - Expository<br>Writing II with Lab             | Lecture              | T/F   11:00 AM - 1:50 PM  | Registered          | Luke Mueller              |
| Q,     | PH 101 - Problems of<br>Philosophy                    | 3     | Graded  | PH 101-HB17 - Problems of<br>Philosophy                      | Lecture              | T/Th   3:30 PM - 4:50 PM  | Registered          | Will Barnes               |
| Q      | GB 110 - Legal and Ethical<br>Environment of Business | 3     | Graded  | GB 110-SN8 - Legal and<br>Ethical Environment of<br>Business | Lecture              | M/W   5:00 PM - 6:20 PM   | Registered          | michael jones             |
|        | CR 212 Bractice and                                   | 3     | Graded  | GB 212-HB1 - Practice and                                    | Lecture              | M/Th   12:30 PM - 1:50 PM | Registered          | Antonietta Spinace-Casale |
| Q,     | Applications in Accounting<br>and Finance             | -     |         | Applications in Accounting<br>and Finance                    |                      |                           |                     |                           |

### STEP 6 (Useful Tip)

To return to the Home screen, click the **W** on the upper left of the screen.

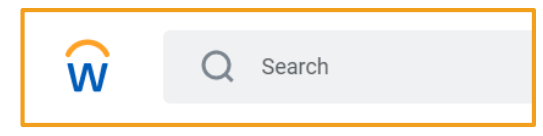

### You will have two ways to complete registration:

• By using the **Bentley Find Course Sections** function When to use: Adding a single course at a time.

### OR

\_0\_

• By using SWAP to update your course schedule

0-0-

When to use: Changing a section of a course or dropping & adding a new course.

<u>7</u>.

99

### **Using Bentley Find Course Sections**

### **STEP 1**

On the **Academics** screen, look for **Planning & Registration** in the right column and select **Bentley Find Course Sections**.

| ඩි | Applications<br>3 items |           |           |
|----|-------------------------|-----------|-----------|
|    | Finances                | Academics | Favorites |

| Ľ | ļ | Planning & Registration      |
|---|---|------------------------------|
|   |   | View My Courses              |
|   |   | Find Courses                 |
|   |   | Bentley Find Course Sections |
|   |   | More (4)                     |

### **STEP 2**

On the **Bentley Find Course Sections** screen, enter the **Start Date within** (i.e. Spring 202X), and select Undergraduate from the **Academic Level** dropdown menu. Then click OK.

| Bentley Find Course Section                   | s  |
|-----------------------------------------------|----|
| Start Date within * 202X Spring Semester ···· | i  |
| Academic Level * Undergraduate 🛽              | ∷≡ |

### **STEP 3**

\_0\_

Filter the results on the left side to find your desired course(s); for example **Open** under Section Status. You can also type the desired course subject and number in the search bar (i.e. GB 112).

| <ul> <li>Section Status</li> </ul>                   | ← Bentley Find Course Se               |                              |
|------------------------------------------------------|----------------------------------------|------------------------------|
| <ul> <li>Open (499)</li> <li>Closed (340)</li> </ul> | Start Date within 202X Spring Semester | Academic Level Undergraduate |
|                                                      |                                        |                              |

-0--0-

99

Click on the course information (number and title) to see View Course Section.

## GB 112-001 - Tools and Concepts in Accounting and Finance Tools and Concepts in Accounting and Finance | Open | Stephen O'Leary Section Details M/W | 8:00 AM - 9:20 AM

#### **STEP 5**

In **View Course Section**, click the **Register** button at the bottom of the page. If you don't see the **Register** button, you are not eligible to enroll in the course, most likely because you don't meet the eligibility rule, the course is closed, or you don't have a valid registration time.

| View Course Section<br>GB 112-1 - Tools and Concepts in Accounting and Finance Action |                                                                                                    |  |  |  |  |  |  |
|---------------------------------------------------------------------------------------|----------------------------------------------------------------------------------------------------|--|--|--|--|--|--|
| Course                                                                                | GB 112 - Tools and Concepts in Accounting and Finance                                                                                                    |  |  |  |  |  |  |
| Academic Period                                                                       | Spring Semester                                                                                                    |  |  |  |  |  |  |
| Status                                                                                | Open                                                                                                    |  |  |  |  |  |  |
| Start/End Date                                                                        |                                                                                                    |  |  |  |  |  |  |
| Grading Basis                                                                         | Graded                                                                                                    |  |  |  |  |  |  |
| Units                                                                                 | 3 Units                                                                                                    |  |  |  |  |  |  |
| Description                                                                           | The primary objective of this course is to provide a foundational understanding of accounting and finance concepts and tools. This course takes<br>students from double-entry accounting through to an elementary understanding of how to construct financial statements. It introduces the use of<br>these statements as the basis for ratio analysis and budgeting. Students begin their study of the basic time value of money concepts that are the<br>foundation for basic valuation techniques for both financial securities and projects valuation. |  |  |  |  |  |  |
| Eligibility                                                                           | Student has not met all of the following                                                                                                    |  |  |  |  |  |  |
|                                                                                       | Student has satisfied all of the following:<br>[Student has completed all of the following course(s): GB 112 - Tools and Concepts in Accounting and Finance with grade greater than or equal to<br>C.]                                                                                                    |  |  |  |  |  |  |
| Add to Sch                                                                            | odule Register                                                                                                    |  |  |  |  |  |  |

23

 $\langle \cdot \rangle$ 

99

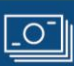

### STEP 6 Click the highlighted **Register** button.

\_0\_

| GB 112 - Tools and Concepts in<br>Accounting and Finance |                   |                                                                                                    |                                                                                                    |                                                       |  |  |  |
|----------------------------------------------------------|-------------------|----------------------------------------------------------------------------------------------------|----------------------------------------------------------------------------------------------------|-------------------------------------------------------|--|--|--|
| 3 Units                                                  | Course Listing    | Course Listing GB 112 - Tools and Concepts in Accounting and Finance                                            |                                                                                                    |                                                       |  |  |  |
|                                                          | Description       | The primary objective of this course is to<br>statements. It introduces the use of these<br>projects valuation. | provide a foundation<br>statements as the                                                                                                    | onal understanding of a<br>e basis for ratio analysis |  |  |  |
|                                                          | Eligible          | <b>V</b>                                                                                                    |                                                                                                    |                                                       |  |  |  |
|                                                          | Lectur<br>5 items | e                                                                                                    |                                                                                                    |                                                       |  |  |  |
|                                                          | Select            | Section                                                                                                    | Eligible                                                                                                    | Section Status                                        |  |  |  |
|                                                          |                   | GB 112-1 - Tools and Concepts in<br>Accounting and Finance                                                      | <ul> <li>Image: A second second s</li></ul> | Open                                                  |  |  |  |
|                                                          |                   | GB 112-2 - Tools and Concepts in<br>Accounting and Finance                                                      |                                                                                                    | Open                                                  |  |  |  |
|                                                          |                   | GB 112-3 - Tools and Concepts in<br>Accounting and Finance                                                      | $\checkmark$                                                                                                    | Open                                                  |  |  |  |
|                                                          |                   | GB 112-4 - Tools and Concepts in<br>Accounting and Finance                                                      |                                                                                                    | Open                                                  |  |  |  |
|                                                          |                   | GB 112-5 - Tools and Concepts in<br>Accounting and Finance                                                      | $\checkmark$                                                                                                    | Open                                                  |  |  |  |
|                                                          | 4                 |                                                                                                    |                                                                                                    |                                                       |  |  |  |
|                                                          |                   | * Graded                                                                                                    |                                                                                                    |                                                       |  |  |  |
| Register Cancel                                          |                   |                                                                                                    |                                                                                                    |                                                       |  |  |  |

On the **Register for Course Section** screen, you will see the course listed under Successfully Registered Courses, confirming your registration. If you have registered for other courses, click **View Registered Courses** to see your full schedule.

| Register for Course Section                           |                                                           |  |  |  |  |  |  |  |
|-------------------------------------------------------|-----------------------------------------------------------|--|--|--|--|--|--|--|
| Successfully Registered Courses 1 item                |                                                           |  |  |  |  |  |  |  |
| Course                                                | Section                                                   |  |  |  |  |  |  |  |
| GB 112 - Tools and Concepts in Accounting and Finance | GB 112-001 - Tools and Concepts in Accounting and Finance |  |  |  |  |  |  |  |
| 4                                                     |                                                           |  |  |  |  |  |  |  |
| View Registered Courses View Student Account          |                                                           |  |  |  |  |  |  |  |

23

 $\langle \cdot \rangle$ 

(99)

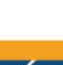

UUUUU

5

\_0\_

Once you have completed your registration, select **View Schedule** to see a grid format of your courses. Revisit your schedule to ensure that the timing makes sense for you. As a reminder, we generally do not recommend taking more than two academic courses in a row or more than three academic courses in a day.

| Vie                 | w My Courses                                                                  |       |               |                                                                                   |               |
|---------------------|-------------------------------------------------------------------------------|-------|---------------|-----------------------------------------------------------------------------------|---------------|
| Unde<br>Spring<br>V | g Semester<br>iew Schedule                                                    | (BS)  |               |                                                                                   |               |
|                     | Course Listing                                                                | Units | Grading Basis | Section                                                                           | Instructional |
| Q,                  | EXP 101L - Expository Writing<br>I: Critical Thinking and Writing<br>with Lab | 3     | Graded        | EXP 101L-003 - Expository<br>Writing I: Critical Thinking and<br>Writing with Lab | Lecture       |
| Q                   | GB 110 - Legal and Ethical<br>Environment of<br>Business                      | 3     | Graded        | GB 110-016 - Legal and Ethical<br>Environment of<br>Business                      | Lecture       |
| Q                   | GLS 101 - Globalization                                                       | 3     | Graded        | GLS 101-E01 -<br>Globalization                                                    | Lecture       |

| Mon                                | Tue                               | Wed                               | Thu                                | Fri                               |
|------------------------------------|-----------------------------------|-----------------------------------|------------------------------------|-----------------------------------|
|                                    |                                   |                                   |                                    |                                   |
|                                    |                                   |                                   |                                    |                                   |
|                                    | GB 112-008<br>9:30 AM - 10:50 AM  |                                   |                                    | GB 112-008<br>9:30 AM - 10:50 AM  |
| GLS 100-005<br>11:00 AM - 12:20 PM | MA 123-005<br>11:00 AM - 12:20 PM | FS 111-011<br>11:00 AM - 12:20 PM | GLS 100-005<br>11:00 AM - 12:20 PM | MA 123-005<br>11:00 AM - 12:20 PM |
| IT 101-008<br>12:30 PM - 1:50 PM   |                                   |                                   | IT 101-008<br>12:30 PM - 1:50 PM   |                                   |
|                                    |                                   |                                   |                                    |                                   |
| EXD 101 000                        |                                   | EXD 101 000                       |                                    |                                   |
| 5:00 PM - 6:20 PM                  |                                   | 5:00 PM - 6:20 PM                 |                                    |                                   |

23

 $\langle \cdot \rangle$ 

(99)

ทุกกุก

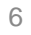

### **Using Swap**

### **STEP 1**

On the Academics screen, look for Planning & Registration in the right column and select View My Courses.

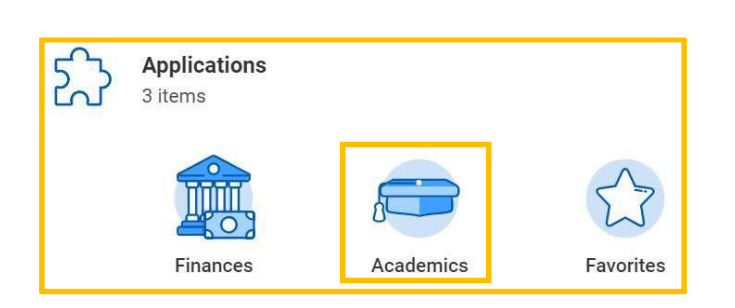

| D |  | Planning & Registration      |  |  |  |  |  |  |
|---|--|------------------------------|--|--|--|--|--|--|
|   |  | View My Courses              |  |  |  |  |  |  |
|   |  | Find Courses                 |  |  |  |  |  |  |
|   |  | Bentley Find Course Sections |  |  |  |  |  |  |
|   |  | More (4)                     |  |  |  |  |  |  |

 $\langle \cdot \rangle$ 

99

UUUUU

7

### **STEP 2**

In the **My Enrolled Courses** table, select **Swap** at the right of the table. (You may have to scroll to the right.)

| View My Courses 🛛 🖻          |                                                                                                    |       |                  |                                                                                                    |                      |                                                         |                          |                                    |      |              |
|------------------------------|----------------------------------------------------------------------------------------------------|-------|------------------|----------------------------------------------------------------------------------------------------|----------------------|---------------------------------------------------------|--------------------------|------------------------------------|------|--------------|
| Indecided Business - BS (BS) |                                                                                                    |       |                  |                                                                                                    |                      |                                                         |                          |                                    |      |              |
| Spring Semester Swap         |                                                                                                    |       |                  |                                                                                                    |                      |                                                         |                          |                                    |      |              |
| View Schedule                |                                                                                                    |       |                  |                                                                                                    |                      |                                                         |                          |                                    |      |              |
| My Evoled Courses Stems      |                                                                                                    |       |                  |                                                                                                    |                      |                                                         |                          |                                    |      |              |
|                              | Course Listing                                                                                          | Units | Grading Basis    |                                                                                                    | Enrolled Sections    |                                                         |                          |                                    |      |              |
|                              |                                                                                                    |       | ,                | Section                                                                                                    | Instructional Format | Meeting Patterns                                        | Registration Status      | Instructor                         |      |              |
| Q,                           | EXP 101 - Expository Writing I: Critical<br>Thinking and Writing                                        | 3     | Graded           | EXP 101-023 - Expository Writing I:<br>Oritical Thinking and Writing                                            | Lecture              | M/W   5:00 PM - 6:20 PM                                 | Registered               | Brian Sousa                        | Drop | Swap         |
| Q,                           | IT 101 - Information Technology and<br>Computer System Concepts                                         | 3     | Graded           | IT 101-008 - Information Technology<br>and Computer System Concept                                              | Lecture              | M/Th   12:30 PM - 1:50 PM                               | Registered               | Daniel Cotter                      | Drop | Swap         |
|                              |                                                                                                    |       |                  |                                                                                                    |                      |                                                         |                          |                                    |      |              |
| Q,                           | MA 123 - Applied Calculus for<br>Business I                                                             | 3     | Graded           | MA 123-005 - Applied Calculus for<br>Business I                                                                 | Lecture              | T/F   11:00 AM - 12:20 PM                               | Registered               | Elaine Saunders                    | Drop | Swap         |
| d<br>d                       | MA 123 - Applied Calculus for<br>Business I<br>GB 112 - Tools and Concepts in<br>Accounting and Finance | 3     | Graded<br>Graded | MA 123-005 - Applied Calculus for<br>Business I<br>GB 112-008 - Tools and Concepts in<br>Accounting and Finance | Lecture              | T/F   11:00 AM - 12:20 PM  <br>T/F   9:30 AM - 10:50 AM | Registered<br>Registered | Elaine Saunders<br>Stephen O'Leary | Drop | Swap<br>Swap |

### **STEP 3**

Select **New Course** if it's a different course. Then go to Step 4A.

#### OR

\_0\_

Select New Section if you want a new section of the same course. Then go to Step 4B.

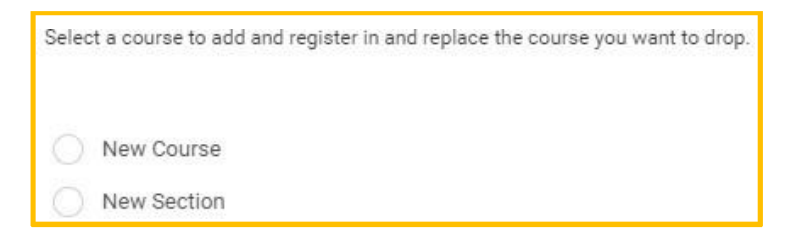

### **STEP 4A (New Course)**

If it's a **New Course**, type the course subject and number you are looking for in the **Course** to Add dropdown menu. Click **OK** at the bottom of the screen.

|                 | I                               |                 |
|-----------------|---------------------------------|-----------------|
| Course to Add * | search                          | := Eligible Yes |
|                 | × PS 230 - Sports<br>Psychology |                 |
|                 | ок                              | Cancel          |

Choose the section of the course by checking the box next to the section name. Then click the **Confirm Swap** checkbox at the bottom of the page (you may have to scroll down the page) and click **OK**.

| Select      | Section                        |
|-------------|--------------------------------|
|             | PS 230-001 - Sports Psychology |
| 4           |                                |
|             | *                              |
| Confirm Swa |                                |

Click View Registered Courses.

\_0\_

| Swap Student Course Registration                     |                                                          |  |  |  |  |  |  |
|------------------------------------------------------|----------------------------------------------------------|--|--|--|--|--|--|
| Successfully Registered Courses 1 item               |                                                          |  |  |  |  |  |  |
| Course                                               | Section                                                  |  |  |  |  |  |  |
| GLS 105 - US State and Local Government and Politics | GLS 105-002 - US State and Local Government and Politics |  |  |  |  |  |  |
| View Registered Courses                              |                                                          |  |  |  |  |  |  |

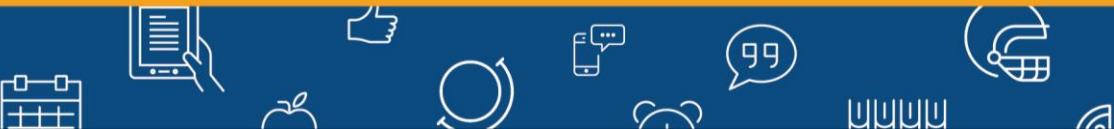

8

### **STEP 4B (New Section)**

If it's a **New Section**, click **OK** at the bottom of the **Swap Student Course Registration** screen. Then **unclick your current section** and select the desired section by checking the box next to the course. Then click **OK** at the bottom.

| Swap Student Course Registration                                                |                                                              |      |  |  |  |  |  |  |
|---------------------------------------------------------------------------------|--------------------------------------------------------------|------|--|--|--|--|--|--|
| Select a course to add and register in and replace the course you want to drop. |                                                              |      |  |  |  |  |  |  |
| New Course     New Section                                                      |                                                              |      |  |  |  |  |  |  |
| Course for Section Swap GB 112 - Tools and Concepts in Accounting and Finance   |                                                              |      |  |  |  |  |  |  |
| OK Cancel                                                                       |                                                              |      |  |  |  |  |  |  |
|                                                                                 | GB 112-007 - Tools and Concepts in Accounting and Finance    | Ope  |  |  |  |  |  |  |
|                                                                                 | GB 112-008 - Tools and Concepts in<br>Accounting and Finance | Ope  |  |  |  |  |  |  |
|                                                                                 | GB 112-009 - Tools and Concepts in<br>Accounting and Finance | Ope  |  |  |  |  |  |  |
|                                                                                 | GB 112-010 - Tools and Concepts in Accounting and Finance    | Clos |  |  |  |  |  |  |
|                                                                                 | GB 112-011 - Tools and Concepts in<br>Accounting and Finance |      |  |  |  |  |  |  |
| Cancel                                                                          | GB 112-012 - Tools and Concepts in                           |      |  |  |  |  |  |  |

Click **Done** on the next screen.

\_0\_

| Swap Student Course Registration                                                                                                    |                   |  |  |  |  |  |
|----------------------------------------------------------------------------------------------------|-------------------|--|--|--|--|--|
| For Course         GB 112 - Tools and Concepts in Accounting and Finance           Selected Sections         GB 112-009 - Tools and Concepts in Accounting and Finance           Successfully Registered Sections 1 item |                   |  |  |  |  |  |
| Section                                                                                                    | Meeting Times     |  |  |  |  |  |
| GB 112-009 - Tools and Concepts in Accounting and Finance                                                                                                    | T/F   9:30 AM - 1 |  |  |  |  |  |
| Done                                                                                                    |                   |  |  |  |  |  |

台

 $\langle \cdot \rangle$ 

(99)

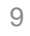

\_0\_

Once you have completed your registration, select **View Schedule** to see a grid format of your courses. Revisit your schedule to ensure that the timing makes sense for you. As a reminder, we generally do not recommend taking more than two academic courses in a row or more than three academic courses in a day.

| View My Courses                                                  |                                                                               |       |               |                                                                                   |               |  |  |  |
|------------------------------------------------------------------|-------------------------------------------------------------------------------|-------|---------------|-----------------------------------------------------------------------------------|---------------|--|--|--|
| Undecided Business - BS (BS)<br>Spring Semester<br>View Schedule |                                                                               |       |               |                                                                                   |               |  |  |  |
|                                                                  | Course Listing                                                                | Units | Grading Basis | Section                                                                           | Instructional |  |  |  |
| ٩                                                                | EXP 101L - Expository Writing<br>I: Critical Thinking and Writing<br>with Lab | 3     | Graded        | EXP 101L-003 - Expository<br>Writing I: Critical Thinking and<br>Writing with Lab | Lecture       |  |  |  |
| Q                                                                | GB 110 - Legal and Ethical<br>Environment of<br>Business                      | 3     | Graded        | GB 110-016 - Legal and Ethical<br>Environment of<br>Business                      | Lecture       |  |  |  |
| Q                                                                | GLS 101 - Globalization                                                       | 3     | Graded        | GLS 101-E01 -<br>Globalization                                                    | Lecture       |  |  |  |

| Mon                                | Tue                               | Wed                               | Thu                                | Fri                                     |
|------------------------------------|-----------------------------------|-----------------------------------|------------------------------------|-----------------------------------------|
|                                    |                                   |                                   |                                    |                                         |
|                                    |                                   |                                   |                                    |                                         |
|                                    | GB 112-008<br>9:30 AM - 10:50 AM  |                                   |                                    | <b>GB 112-008</b><br>9:30 AM - 10:50 AM |
| GLS 100-005<br>11:00 AM - 12:20 PM | MA 123-005<br>11:00 AM - 12:20 PM | FS 111-011<br>11:00 AM - 12:20 PM | GLS 100-005<br>11:00 AM - 12:20 PM | MA 123-005<br>11:00 AM - 12:20 PM       |
| IT 101-008<br>12:30 PM - 1:50 PM   |                                   |                                   | IT 101-008<br>12:30 PM - 1:50 PM   |                                         |
|                                    |                                   |                                   |                                    |                                         |
|                                    |                                   |                                   |                                    |                                         |
| EXP 101-023<br>5:00 PM - 6:20 PM   |                                   | EXP 101-023<br>5:00 PM - 6:20 PM  |                                    |                                         |

23

 $\langle \cdot \rangle$ 

(99)

ทุกกุก